1. Запустить Microsoft PowerPoint.

Для этого выполнить следующие действия: ПУСК – ПРОГРАММЫ - MICROSOFT POWERPOINT.

2. В открывшемся окне на панели справа выбрать раздел *Создать презентацию* и в разделе *Шаблоны* активизировать вкладку *На моем компьютере*, щелкнув по ней левой кнопкой мышки. Среди предложенных дизайнов презентаций выбрать любой вариант оформления презентации, щелкнув по ней левой кнопкой мышки. Нажать кнопку **ОК**.

| Создать презентацию                                                                                                    | Гоздать презентацию                                                                                                    |                                                                                                    |                                                          |                                        |            |  |  |
|----------------------------------------------------------------------------------------------------|----------------------------------------------------------------------------------------------------|----------------------------------------------------------------------------------------------------|----------------------------------------------------------|----------------------------------------|------------|--|--|
| Общие Презентации                                                                                                    | Шаблоны оформ                                                                                                    | пления                                                                                                    |                                                          |                                        |            |  |  |
| <ul> <li>Вершина горы</li> <li>Водяные знаки</li> <li>Глобус</li> <li>Граница</li> <li>Занавес</li> <li>Затиение</li> <li>Идея</li> <li>Каскулы</li> <li>Каскулы</li> <li>Каскад</li> <li>Каадрант</li> <li>Кимоно</li> <li>Клен</li> <li>Контрастный</li> </ul> | <ul> <li>Край</li> <li>Круги</li> <li>Лучи</li> <li>Облака</li> <li>Облака</li> <li>Орбита</li> <li>Орбита</li> <li>Палитра</li> <li>Палитра</li> <li>Пастель</li> <li>Пиксел</li> <li>План</li> <li>Профиль</li> <li>Равновесие</li> <li>Разрез</li> </ul> | <ul> <li>Салют</li> <li>Сетка с тенью</li> <li>Сеть</li> <li>Склон</li> <li>Скругленный</li> <li>Соревнование</li> <li>Соревнование</li> <li>Сотрудничество</li> <li>Студия</li> <li>Сумерки</li> <li>Тарелка</li> <li>Течение</li> </ul> | од<br>од<br>од<br>од<br>од<br>од<br>од<br>од<br>од<br>од | Э<br>)<br>Выберите зна<br>для просмотр | чок<br>ра. |  |  |
| Шаблоны на узле Office Online ОК. Отмена                                                                                                    |                                                                                                    |                                                                                                    |                                                          |                                        |            |  |  |

4. В расположенной справа панели Разметка слайда выбрать макет структуру первого слайда - Титульный слайд

# 5. Ввести заголовок презентации:

# Туристическое агентство "Влад Интур Сервис"

6. Настроить данный заголовок. Для этого заголовок необходимо выделить и воспользоваться пунктом меню *Формат~Шрифт~*:

Шрифт – 40, Times New Roman, обычный, с тенью, цвет по выбору.

7. Настроить для этого слайда анимацию (Пункт меню Показ~Настройка анимации~):

Включить автоматически через 1 секунду, эффект появления текста сверху, по буквам.

8. Создать второй слайд, воспользовавшись пунктом меню *Вставка~Создать слайд~*, выбрать структуру слайда Заголовок и текст.

9. Поместить на слайд информацию о деятельности компании:

Заголовок слайда должен быть следующим:

### Предлагаемые туры

Текст слайда, должен содержать информацию об этих турах:

- Экзотический тур Сейшельские острова;
- Ралли тур Париж-Даккар;
- Познавательный тур Лондон Париж;
- Развлекательный тур Американский "Дисней Ленд".

10. Настроить заголовок второго слайда:

Шрифт – 44, Times New Roman, курсив, с тенью, цвет по выбору.

Настроить остальной текст:

Шрифт – 28, Times New Roman, обычный, цвет по выбору.

11. Настроить анимацию для второго слайда:

Для заголовка: Включить автоматически через 1 секунду, эффект прямоугольника.

Для текста: Включить автоматически через 1 секунду, эффект вылет справа.

12. Создать третий слайд, воспользовавшись пунктом меню *Вставка~Создать слайд~*, выбрать структуру слайда **Только заголовок**. Слайд должен содержать бизнес-информацию о деятельности компании.

13. Заголовок слайда должен быть следующим:

### Бизнес-страница компании «Влад Интур Сервис»

14. Для размещения остальной информации подготовьте её в *MS Excel*: Загрузить *MS Excel* (Пуск Программы MS Excel).

Создать таблицу:

| Тур                 | Прод-ть тура (в днях) | Цена (в \$) |
|---------------------|-----------------------|-------------|
| Сейшельские острова | 15                    | 1000        |
| Париж-Даккар        | 20                    | 1500        |
| Лондон – Париж      | 25                    | 1300        |
| Американский        | 10                    | 900         |
| "Дисней Ленд"       |                       |             |

Оформить таблицу по выбору.

Создать Диаграмму (Круговую или Гистограмму) по столбцам Тур и Цена.

- 15. Скопировать по очереди таблицу и диаграмму на третий слайд.
- 16. Настроить заголовок третьего слайда:

Шрифт – 44, Times New Roman, курсив, с тенью, цвет по выбору.

17. Настроить анимацию для третьего слайда:

Для заголовка: Включить автоматически через 1 секунду, эффект случайного построения. Для таблицы: Включить автоматически через 1 секунду, эффект появления сверху.

Для диаграммы: Включить автоматически через 1 секунду, эффект растворение.

18. Создать четвертый слайд, воспользовавшись пунктом меню *Вставка~Создать слайд~*, выбрать структуру слайда Заголовок, Графика и текст. Слайд должен содержать информацию о коллективе компании.

Заголовок слайда должен быть следующим:

#### Коллектив компании

Картинка - по выбору

Текст слайда, должен содержать информацию:

- Иванов А.В. директор;
- Петров Р.Т. консультант по развлекательным турам;
- Савина И.Б. консультант по познавательным турам;
- Еделькина А.А. консультант по экзотическим турам;

• Гарнаев В.О. – консультант по ралл-турам;

Тел. 25-95-03, 25-86-43.

г. Владивосток, ул. Фокина 9.

19. Настроить заголовок четвертого слайда:

Шрифт – 44, Times New Roman, курсив, с тенью, цвет по выбору.

Настроить остальной текст:

Шрифт – 20, Times New Roman, обычный, цвет по выбору.

20. Настроить анимацию для четвертого слайда:

Для заголовка: Включить автоматически через 1 секунду, эффект прямоугольника наружу.

Для картинки: Включить автоматически через 1 секунду, эффект вертикальные жалюзи.

Для текста: Включить автоматически через 1 секунду, эффект появления снизу.

21 Настроить смену слайдов: эффект – случайный, быстро. (Пункт меню Показ слайдов~Переход слайда).

22. Запустить презентацию.